หน้า **1** 

# คู่มือการลงทะเบียนบัณฑิต

- เปิดเว็บ <u>http://mua.kpru.ac.th/webregisfinish/</u>
- หน้าต่างเว็บไซต์ คลิกที่ "ลงทะเบียนบัณฑิต"

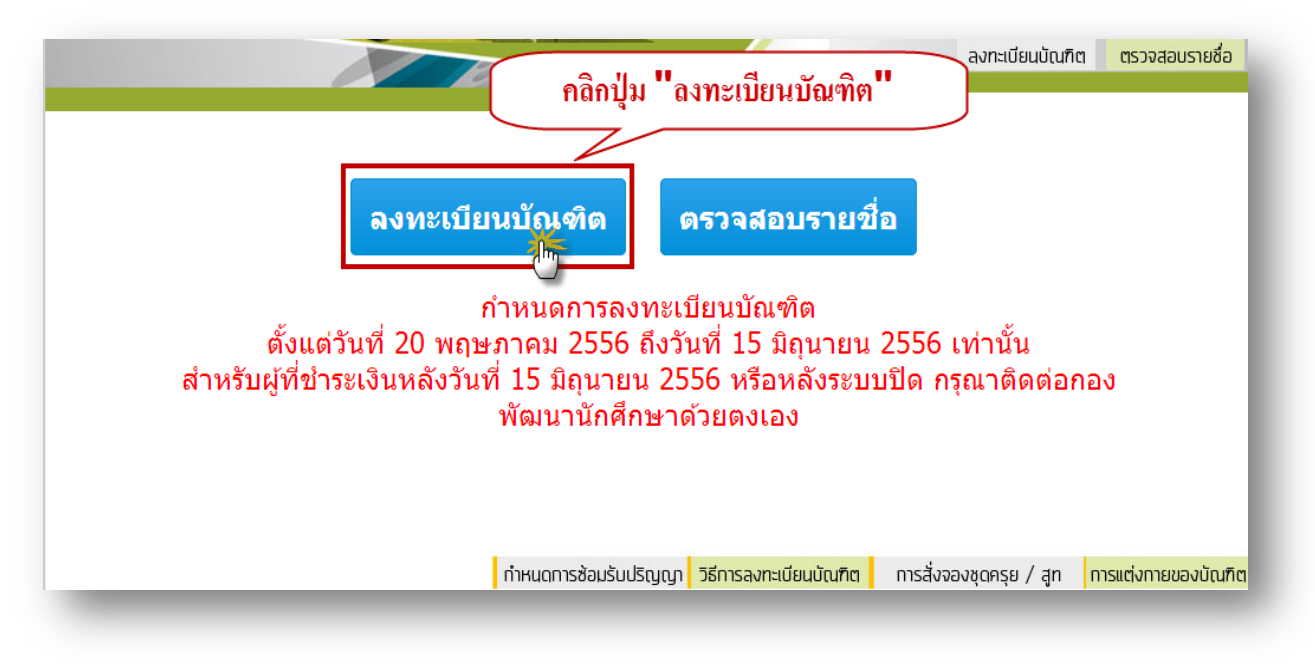

รูปที่ 1 เว็บไซต์รับลงทะเบียนบัณฑิตทางอินเทอร์เน็ต

กรอกรหัสประจำตัวประชาชน จากนั้นคลิก "ตกลง"

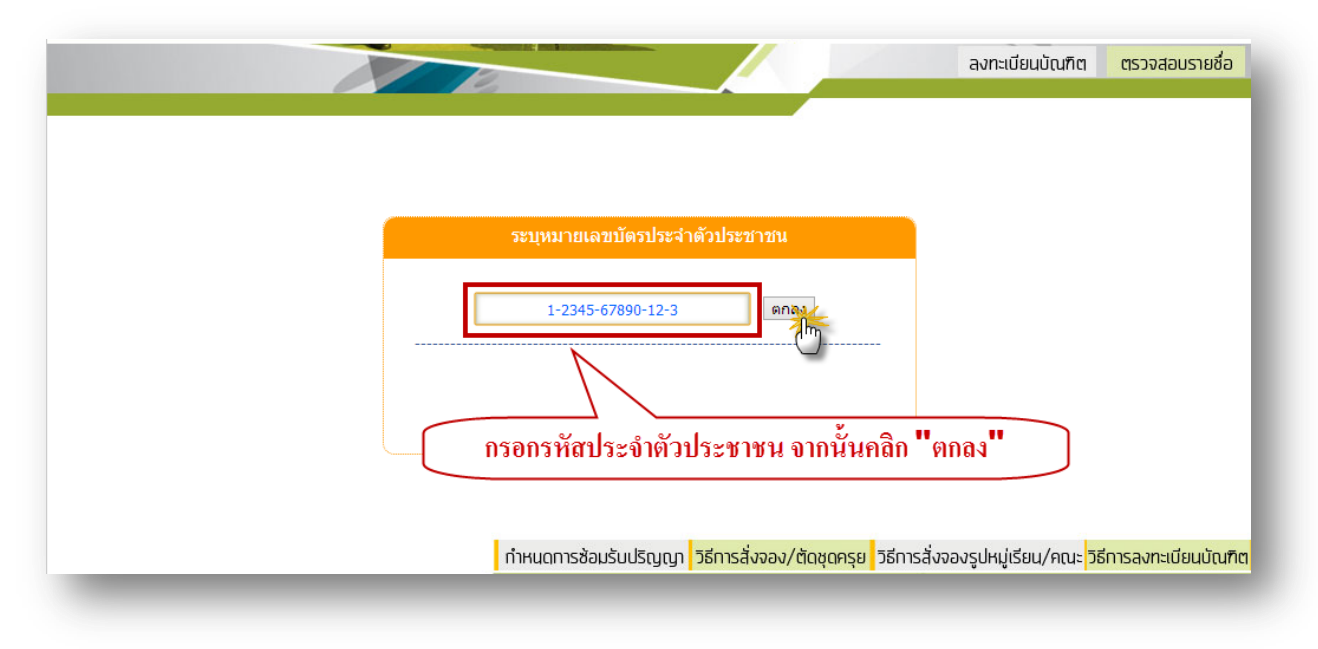

รูปที่ 2 หน้าต่างกรอกรหัสประจำตัวประชาชน เพื่อเข้าลงทะเบียน

- 4. เมื่อเข้าสู่ระบบแล้ว ระบบจะแสดงข้อมูลเบื้องต้นของบัณฑิต จากนั้นกลิก "กรอกข้อมูลเพื่อลงทะเบียน"

รูปที่ 3 หน้าต่างแสดงข้อมูลเบื้องต้นของบัณฑิต

 เมื่อกลิกกรอกข้อมูลเพื่อลงทะเบียนเข้ามาแล้ว ระบบจะแสดงหน้าต่างกรอกข้อมูลภาวะการมีงานทำของ บัณฑิต โดยให้บัณฑิตทุกคนกรอกข้อมูลให้ถูกต้องและกรบถ้วนตามข้อมูลจริง จากนั้นกลิก "บันทึก"

<u>คำเตือน</u> เมื่อบัณฑิตกรอกข้อมูลภาวะการมีงานทำแล้ว จะไม่สามารถกลับมาแก้ไขข้อมูลได้อีก จึง

ขอให้บัณฑิตตรวจสอบความถูกต้องและความครบถ้วนของข้อมูลก่อนการกดบันทึก

|                                                                                                    | มหาวิทยาล์                                                                                          | โยราชภัฏกำแพงเพชร                     |
|----------------------------------------------------------------------------------------------------|----------------------------------------------------------------------------------------------------|---------------------------------------|
| iาชีแจง : แบบสอบถามภาวะการมิงานทำมิทังห:<br>1. ข้อมูลทั่วไปของผู้ตอบแบบสอบเ                                                                                                    | งด 5 ตอนโดยจำแนกได้ดังนี้<br>เาม                                                                    |                                       |
| <ol> <li>ข้อมูลการสมัครงานและการทำงา</li> <li>ข้อมูลการสมัครงานและการทำงา</li> <li>ข้อมูลกรคิทชาต่อ</li> <li>ข้อมูลกรคิทชาต่อ</li> <li>ข้อมูลข้อเสนอแนะ</li> <li>ในแต่ละดอนผู้สมัครอาจตอบไม่ครบา</li> </ol> | น (สำหรับผู้ที่มีงานท่าแล้ว)<br>น (สำหรับผัที่ยังไม่ได้ท่างาน)<br>ทุกตอนตามแต่ข้อมูลที่นักศึกษาระบุ | กรอกข้อมูลภาวะการมีงานทำให้ครบทุกช่อง |
| <mark>นที่ 1 ข้อมูลทั่วไปของผู้ตอบแบบสอบถาม</mark><br>1. สถาบันการศึกษา<br>คณะ :<br>สาขาวิชา :                                                                                                    | มหาวิทยาลัยราชภัฏกำแพงเพชร<br>คณะครุศาสตร์<br>คณิตศาสตร์                                            | และตรวจสอบความถูกต้องก่อนกดบันทึก     |
| 2. ชื่อ - นามสกล                                                                                                    |                                                                                                    |                                       |
| ศำนำหน้า :                                                                                                    | ดำนำหน้า                                                                                            | *กรุณาพิมพ์ศาปาหน้า                   |
| ขือ - นามสกุล :                                                                                                    | รีสาว - แสนจิ                                                                                       | *กรุณาระบุชื่อและนามสกุลของท่าน       |
| เลขบัตรประชาน :                                                                                                    | *กรุณาระบุหมา                                                                                       | ยเลขบัตรประชาชนของท่าน                |
| วัน เดือน ปีเกิด :                                                                                                    | 22/03/2533 *กรุณาระบุวัน เดือน                                                                      | เ ป็เกิดของท่าน เช่น 13/06/2530       |
| เชื้อชาติ :                                                                                                    | *กรุณาพิมพ์เชื                                                                                      | อชาติ                                 |
| ศาสนา :                                                                                                    | *กรุณาพิมพ์ศา                                                                                       | สนา                                   |
| 3. ที่อยู่ตามทะเบียนบ้าน                                                                                                    |                                                                                                    |                                       |
| บ้านเลขที่:                                                                                                    | *กรุณาระบุบ้านเลขที่                                                                                |                                       |
| หมู่ที่:                                                                                                    | *กรุณาระบุหมู่ที                                                                                    |                                       |
| หม่าไวน :                                                                                                    | *กรณวระ                                                                                             | านน้ำไวน                              |

รูปที่ 4 หน้าต่างกรอกข้อมูลภาวะการมีงานทำของบัณฑิต

 จากนั้นระบบจะแสดงหน้าต่างการถงทะเบียนบัณฑิต โดยบัณฑิตสามารถเลือกรายการที่ต้องการได้โดย ใช้วิธีติ๊กถูกที่กล่องด้านหลังเมนูรายการ จากนั้นคลิก "บันทึก"

| รหั<br>ชื่อ ·<br>โปร | กร่อกขอมูลสงทะเบอนบนเขต<br>รมระจำตัว :<br>นามสกุล :<br>แกรมวิชา :<br>คณะ :                           | 1 (dramanen)<br>เสียนา | ติกเลือกเฉพาะเมนูที่ต้องการเท่า<br>จากนั้นคลิกปุ่ม "บันทึก" |
|----------------------|----------------------------------------------------------------------------------------------------|------------------------|-------------------------------------------------------------|
| No.                  | Description                                                                                          | Amount (Bath)          | Creck                                                       |
| 1                    | ค่าลงทะเบียนบัณฑิต                                                                                   | 1,000.00               |                                                             |
| 2                    | ชุดที่ A1 ค่าตัดชุดครุยพร้อมเข็มวิทยฐานะ (ปริญญาตรี)                                                 | 980.00                 |                                                             |
| 3                    | ชุดที่ B1 ค่าเช่าชุดครุยพร้อมเข็มวิทยฐานะ (ปริญญาตรี)                                                | 980.00                 |                                                             |
| 4                    | ชุดที่ C1 ค่าภาพหมู่รวมชุดพร้อมกรอบหลุยส์สีทองพร้อมตราสัญลักษณ์ ขนาด 12X24 นิ้วและภาพขนาด 10X17 นิ้ว | 1,500.00               |                                                             |
| 5                    | ชุดที่ C2 ค่าภาพหมู่รวมชุดพร้อมกรอบศึลป์ลายทองพร้อมตราสัญลักษณ์ ขนาด 12X24 นิ้วและภาพขนาด 10X17 นิ้ว | 1,150.00               |                                                             |
| 6                    | ชุดที่ C3 ค่าภาพหนู่รวมชุดพร้อมกรอบเคลื่อบวิทย์ ขนาด 12X24 นิ้วและภาพขนาด 10X17 นิ้ว                 | 850.00                 |                                                             |
|                      | บันที่อ                                                                                              |                        |                                                             |

#### รูปที่ 5 หน้าต่างลงทะเบียนบัณฑิต

 จากนั้นระบบจะแสดงผลการเลือกรายการลงทะเบียนบัณฑิต และสรุปยอดที่ต้องชำระ ให้บัณฑิต ตรวจสอบความถูกต้องของรายการและราคาที่เลือก เมื่อบัณฑิตตรวจสอบความถูกต้องเสร็จแล้วให้คลิก "ยืนยัน" หรือถ้าบัณฑิตต้องการแก้ไขรายการลงทะเบียนสามารถคลิก "แก้ไข" ได้เช่นกัน

<u>คำเตือน</u> เมื่อบัณฑิตกดยืนยันแล้ว บัณฑิตจะไม่สามารถเข้ามาแก้ไขรายการที่เลือกในระบบได้อีก จึงขอให้บัณฑิตตรวจสอบข้อมูลก่อนการกดยืนยัน

| รหัง<br>ชื่อ - | กรอกข่อมูลลงทะเบียนมัณะคิด<br>ระดับ :<br>นามสกุล :<br>สาขาวีชา :<br>คณะ :                            | (กำและเองสม)<br>สี่กระก |          | ตรวจสอบความถูกต้อ       |
|----------------|----------------------------------------------------------------------------------------------------|-------------------------|----------|-------------------------|
| No.            | Description                                                                                          | Amount (Bath)           | Creck    | 🛛 🖉 และราคา หากถูกต้องแ |
| 1              | ค่าลงทะเบียนบัณฑ์ด                                                                                   | 1,000.00                | ~        | / ให้คลิก "ยืนยัน" หรือ |
| 2              | ชุดที่ A1 ค่าตัดชุดครุยพร้อมเข็มวิทยฐานะ (ปริญญาตรี)                                                 | 980.00                  | <b>v</b> |                         |
| 3              | ชุดที่ B1 ค่าเช่าชุดครุยพร้อมเข็มวิทยุฐานะ (ปริญญาตรี)                                               | 980.00                  |          | ព្ហពេលនៅរោទពាត់ព        |
| 4              | ชุดที่ C1 ค่าภาพหมู่รวมชุดพร้อมกรอบหลุยส์สีทองพร้อมตราสัญสักษณ์ ขนาด 12X24 นิ้วและภาพขนาด 10X17 นิ้ว | 1,500.00                | 1        | "แก้ไข" แล้วกลับไปแก้   |
| 5              | ชุดที่ C2 ค่าภาพหมู่รวมชุดพร้อมกรอบศิลป์ลายทองพร้อมตราสัญลักษณ์ ขนาด 12X24 นิ้วและภาพขนาด 10X17 นิ้ว | 1,150.00                |          | ส์เอนอุได้              |
| 6              | ชุดที่ C3 ค่าภาพหมู่รวมชุดพร้อมกรอบเคลือบวิทย์ ขนาด 12X24 นิ้วและภาพขนาด 10X17 นิ้ว                  | 850.00                  |          | .ពេអវិម សេ              |
|                |                                                                                                    | 3,480.00                |          |                         |
|                | กับรัฐษา แก้ไข                                                                                       |                         |          |                         |

#### รูปที่ 6 หน้าต่างแสดงรายการลงทะเบียน

 จากนั้นระบบจะแสดงหน้าต่างใบแจ้งชำระเงิน ให้บัณฑิตปริ้นใบแจ้งชำระเงินด้วยเครื่องปริ้นแบบ เลเซอร์ แล้วนำไปชำระเงินได้ที่ ธนาคารกรุงไทยทุกสาขา หรือเคาน์เตอร์เซอร์วิสทั่วประเทศ โดยเก็บ ส่วนบนของใบแจ้งชำระเงินและใบเสร็จการชำระเงินไว้เพื่อนำมาเป็นหลักฐานการรับของ และกรุณา ชำระเงินภายในระยะเวลาที่กำหนด

<u>หมายเหตุ</u> การแสดงใบแจ้งชำระเงินนั้นเป็นแบบ Pop-Up แสดงไฟล์ PDF หากระบบไม่แสดงใบแจ้ง ชำระเงินให้ทำการปิดระบบป้องกันหน้าต่าง Pop-Up ในเบราว์เซอร์ก่อน หรือเครื่องใดลงโปรแกรมช่วย ดาวน์โหลดโปรแกรมอาจจะให้โหลดลงในเครื่องก่อน แล้วค่อยเปิดไฟล์จากในเครื่องทีหลังได้

| Stat                                                                                                    | าวิทยาลัยราชภัฏกำแพงเพข<br>จ้งชำระเงิน/ไบเสร็จรับเงิน<br>ement of Student Account Recept<br>ะเบียนบัณฑิต มหาบัณฑิตและจุมฎีบั                                                                                                    | ชร<br>ัณฑิตทางอินเทอร์เน็ต                                                                                   |                                                                                                    | พิมพร์ายการเมื่อ<br>อ้างอิงเอกสาร : :                                                                                                    | : 18 พฤษภาคม 2556 16:08:16<br>561501120612 โดย WEB                                                                                                    |
|----------------------------------------------------------------------------------------------------|----------------------------------------------------------------------------------------------------|----------------------------------------------------------------------------------------------------|----------------------------------------------------------------------------------------------------|----------------------------------------------------------------------------------------------------|----------------------------------------------------------------------------------------------------|
| หัสประจำตัวนักศึกษ<br>อ - นามสกุล<br>ะดับการศึกษา                                                                                                    | า 501120612<br>นายภูมิศักดิ์ พินแก <sup>้</sup> ว<br>ค.บ.5 ปี                                                                                                    | ประเภท<br>คณะ<br>สาขาวิชา                                                                                    | ปริญญาตรี<br>กณะกรุศาสตร์<br>สังกมศึกษา                                                                                                    |                                                                                                    |                                                                                                    |
| No.                                                                                                    |                                                                                                    | Description                                                                                                  |                                                                                                    |                                                                                                    | Amount (Bath)                                                                                                    |
| 1<br>2<br>3                                                                                                    | ค่าองทะเบียบบัฒฑิต<br>ชุดที่ Li ก่าดัดชุดกรูเขาว่อมชื่มวิทยฐานะ (<br>ชุดที่ Ci ค่าภาพหนูรวมชุดพร่อมกรอบหลุข                                                                                                    | ปริญญาครี)<br>สสิทองพร้อมคราสัญลักษณ์ ขนาค 12                                                                | 2X24 นิ้วและภาพขนาด 10X17 นิ้ว                                                                                                    |                                                                                                    | 1,000,00<br>980,00<br>1,590,00                                                                                                    |
|                                                                                                    |                                                                                                    |                                                                                                    |                                                                                                    | Total Amount                                                                                                    | 3,480.00                                                                                                    |
| งพฒนานกศกษา สานก<br>ม.1 ต.นกรฐม อ.เมือง จ<br>รศัพท์ 0-5570-6517, 0-3                                                                                                    | านอธการบท มหารทธาสอราชรกฎกาแพงเพชร<br>กำแทงเพชร 62000<br>570-6555 ต่อ 1301 โทรสาร 0-5570-6518<br>com website: http://wany.kam.ac.th.WSn.http://                                                                                                    | falumni kana ac th                                                                                           |                                                                                                    | สำหรับเจ้าหน้าที่ดุ<br>ดูรับเงิน                                                                                                    | รู้รับเงิน                                                                                                    |
| งาพสมานเทศทรมาสามาม<br>ม.1 ต.นครรุม อ.มือง ม<br>ม.ทัพท์ 0-5570-6517, 0-3<br>แล่น้: dangkpru@hotmail<br>รถงาทะเบียนจะสมบูรณ์<br>รถดรวงสถอบรายการให้<br>รถดรวงสถอบรายการให้<br>งงจำระเงินภายในวันที่ระ                                                                                                    | าแขะมาวาห มหาวายของรรญกาแหงเพรา<br>ราก-6555 ตอ 1301 โทรสาร 0-5570-6518<br>6300 (1997)<br>(1997) (1997) (1997) (1997)<br>(1997) (1997) (1997) (1997)<br>(1997) (1997) (1997) (1997)<br>(1997) (1997) (1997) (1997)<br>(1997) (1997) (1997) (1997)<br>(1997) (1997) (1997) (1997)<br>(1997) (1997) (1997) (1997)<br>(1997) (1997) (1997) (1997) (1997)<br>(1997) (1997) (1997) (1997) (1997)<br>(1997) (1997) (1997) (1997) (1997) (1997)<br>(1997) (1997) (1997) (1997) (1997) (1997) (1997) (1997) (1997) (1997)<br>(1997) (1997) (1997 | ไปแทกมี.kpru.ac.th<br>ในที่ระบุ<br>เการคามรายชื่อธนาคารค้านถ่างทุกส<br>วิถเป็นโมหะ                           | กราทั่วประเทศ                                                                                                    | สำหรับเจ้าหน้าที่ยุ<br>ยู้รับเงิน<br>ส่วนบน                                                                                                    | รับเงิน<br>                                                                                                    |
| งพมนามากหาวา สามาร<br>มาที่หากั o-5570-6517, 0-3<br>มาที่หากั o-5570-6517, 0-3<br>มาที่ - แกะปูงราย(Johnmill<br>วะสาราะสิตนามายการไห<br>เหล่าวะเงินภายในวันที่ระ<br>มาที่กลามายบารู่ทระดะ cat sa<br>มาที่การบารบริเภ (John Statistics)<br>(Symposition)<br>มาที่ 1773<br>(Symposition)<br>(Symposition)<br>(Sym                                                                                                    | เมษงยาวบล.มหาวายของรรญกาแหงเพรง<br>ราง-6555 กอ 1301 โทรสาร c-5570-6518<br>ราง-6555 กอ 1301 โทรสาร c-5570-6518<br>เฉตาะช้างที่เข้าสาร การ c-5570-6518<br>ผู้อายาร หรือมทั้งมั่าเงินสตไปติดต่อข้าวยะเริ่มที่ขน<br>ปู่ไว้เก่านั้น หากเหน่ากำหนดแล้ว การ เจาะยมือนน์<br>หมูง ac dotad line<br>net กลับ ราชภัฏ ก้านเพงเพชร<br>1.นครชุม 0.นมีอง จ.ก้าแพงเพชร 62000<br>นัยชาติ มหานัยชาติดแยะอุมฏิบัยชาติตางอินเทอร                                                                                                    | ฟมแกม่มูกข.ละเป<br>มาที่ระบุ<br>เการคนราชชื่อรมาคารด้านต่างบุกส<br>โอเป็นไมนะ<br>ถ้าวนถ่าง<br>เป็ด           | <sup>ถพาทั่วประเทศ</sup><br><mark>ถ้าหรับธนาคาร</mark>                                                                                                    | สำหรับเจ้าหน้าที่ยุ<br>ยู่รับเงิน                                                                                                    | รู้รับเงิน<br><b>ง ถ้าหรับบัณฑิต</b><br>สหรับนาทรบริเตณ์ตอร์ส<br>โรชาระเงินเพื่อนำเง้าบัญชี<br>Payment of Student Accoupt<br>นวันที่ 2005/2556 ถึง 1506/2556 เทานั้น                                                                                                    |
| งพมนามการกัง สามาร<br>วรัทท์ 64570-6517, 0-0<br>พม่: dangkproßhotmail<br>ว่าสาราสสอนรายการไห<br>งจำวะจินกายในวันที่ระจะ<br>งจำวะจินกายในวันที่ระจะ<br>งจำวะจินกายในวันที่ระจะ<br>มาหาวิโ<br>69 ม.1 ร<br>ดงทะเบียง                                                                                                    | เมษรยาวบล.มหาวมขายอารอฎกาแหงเพรา<br>เกมษรยาวบล.มหาวมขายอารอฎกาแหงเพรา<br>570-6555 กด 1301 โทรสาว c-5570-6518<br>ออกหร้องท่าย: http://www.kpru.ac.th 1750 http://<br>อูกดอง พร้อมทั้งมำมันตาไปดีดด้องร่าวเสานทั้งหาวมนั<br>อุกดอง พร้อมทั้งมำมันตาไปดีดด้วยจะสินที่ขึ้น<br>ปู่ไว้เท่านั้น พากทหนก้าหามดแต่ว การดงทะเปียนร์<br>เหตุ & dend line<br>1817ลี้ (ปราชาภัฏ กำเเพงเพชร<br>1.นครรรุม 8.เมือง จ.กำเเพงเพชร<br>2.มตรี จ.มหาวัยพิดและจุมฏีบัยพิดกางอินเทยร์                                                                                                    | ฟปแทบมันคณ.ac.th<br>ในที่ระบุ<br>เการคนระเชื่องนาคารด้านถ่างทุกส<br>โดเป็น โมนะ<br>ถื่วนถ่าง<br>ถื่อ<br>เป็ก | กขาทั่วประเทศ<br><mark>ถ้าหรับบนาคาร</mark><br>•รับข่าระเฉพาะเงินส                                                                                                    | สำหรับเจ้าหน้าที่ยุ<br>ซู้รับเงิน                                                                                                    | รับเงิน<br><b>1 ถ้าหรับบัณฑิต</b><br>สหรับรงครเงินเพื่อนำเข้าบัญชี<br>Payment of Student Account<br>นวันที่ 2005/2556 ถึง 1506/2556 เกานั้น<br>นวนที่งะบุ และภายในวันที่กำหนดเก่านั้น                                                                                                    |
| งหมายการเกม เป็นจะ<br>เกิน เป็นจะ เป็นจะ เป็นจะ<br>สำหาก 64570-651.0-21<br>สามารถหมายแป้นหมาย<br>สามารถหมายการไห้<br>สามารถหมายการไห้<br>รางการเสียง<br>เป็นการเป็นจะ<br>เป็นจะ เป็นจะ<br>เป็นจะ<br>เป | เมษมราวมน มหาวมขางอารออก เหลงพร<br>เกมษมราวมน มหาวมขางอารออก<br>570-6555 กด 1301 โทรสาร อ-5570-6518<br>com website: ปหา/www.kpuna.eth 1760 ไมนๆ//<br>มื่อมหาวิทยาชัยได้รับที่ระการบอกว่านกามจำนวมนี้<br>มุ่าวิทานั้น หากหน่าทางคแล้ว การองทะเบียนนี<br>มุ่าวิทานั้น หากหน่าทางคแล้ว การองทะเบียนนี<br>มุ่าวิทานั้น หากหน่าทางคแล้ว การองทะเบียนนี<br>พร demotion<br>1011อี้ 15 7ชาภัฏกิ 11 เพจ.เพชช 5<br>2004 CODE: 2005<br>COMP CODE: 2005                                                                                                    | ปปมกกปลุกขณะปป<br>ในที่ระบุ<br>โกเริลามะเชรื่อรบคารด้านถ่างกุกส<br>อิณปีนโมษะ<br>ด้าวนถ่าง<br>มัก            | ถงาทั่วประเทศ<br><mark>สำหรับชนาคาร</mark><br>* รับช่าระเฉพาะเงินสา<br>ซึ่ง-สกุล :<br>Wanne -                                                                                                    | สำหรับเจ้าหน้าที่ยุ<br>ชูรับเงิน                                                                                                    | รู้รับเงิน<br><b>1 ถ้าหรับบัณฑิต</b><br>สพรัมนาดขารในสมัดขร้าย<br>15ชำระเงินเพื่อนำเข้าบัญชี<br>Payment of Student Accoupt<br>นวันที่ 2005/2556 ถึง 1506/2556 เทานั้น<br>เวนที่ระบุและภายในวันที่กำหนดเก่านั้น<br>เก้ลี พินแก้ว                                                                            |
| งหมายมายกลาง สามาร<br>มา.ค.มารของ เอเมือง จะ<br>สำหาท์ 64570-6517.0-2<br>มายในกระบบสามารถ<br>สามารถหมายกระบบสามารถ<br>รางสามารถหมายกระบบสามารถ<br>รางสามารถหมายกระบบสามารถ<br>รางสามารถให้สามารถให้การการการการการการการการการการการการการก                                                                                                    | เมษงสาวมห มหาวายของรรกุญาแหงเพรง<br>เกมษงสาวมห มหาวายของรรกุญาแหงเพรง<br>570-6555 กย 1301 โทรสาว อ-5570-6518<br>com website: http://www.kpus.acth ทำ50 http://<br>ถูกกอง หรองทั้งนำเงินตกไปที่ลูกต่อร้าวะสินที่ขน<br>ถูกสอง หรองทั้งนำเงินตกไปที่ลูกต่อร้าวะสินที่ขน<br>ถูกสอง หรองทั้งนำเงินตกไปที่ลูกต่อร้าวะสินที่ขน<br>ถูกสอง หรองทั้งนำเงินตกไปที่ลูกต่อร้าวะสินที่ขน<br>ถูกสอง หรือมหรือเป็นหาวาย<br>สุขามหรือ การการการการการการการการการการการการการก                                                                                                    | ปปมกรณ์ Lprotace th<br>ในที่ระบุ<br>เการดามราชข้อรบการด้านด่างกุดส<br>30เป็น ไมานะ<br>ด้าวนด่าง<br>0<br>เม็ด | าพาทั่วประเทศ<br><mark>ถ้าหรับชนาคาร</mark><br>* <del>วับข่าวะเอพาะเงินส</del><br>ซื่อ-สกุล :<br>มหัสประจำตัวบัดศึกหา<br>Customer no. / Ref. No.<br>อำเอินอกสาร :                                                                                                   | สำหรับเจ้าหน้าที่ยุ<br>ชับเงิน                                                                                                    | รับเงิน<br><b>1 ถ้าหรับบัณฑิต</b><br>สิมธับขนกระเงินเพื่อนำเข้าบัญชี<br>Payment of Student Accoupt<br>นวนที่ระบุและภายในวันที่กำหนดเท่านั้น<br>กล์ พินแก้ว<br>12<br>56                                                                                                    |
| งหมายมาคายา ขายาง<br>มา.ค.มารขุม อ.เมือง จ<br>มาทักท์ 0.6550-6517, 0-0<br>มาทักท์ 0.6550-6517, 0-0<br>มาทักท์ 0.6550-6517, 0-0<br>มาทักทาง 1.755<br>รอดราว จะสอบรายการไท<br>รอดราว จะสอบรายการไท<br>รอดราว จะสอบรายการไท<br>รอดราว จะสอบรายการไท<br>รอดราว จะสอบรายการไท<br>รอดราว จะสอบรายการไท<br>รอดราว จะสอบรายการไท<br>รอดราว จะสอบรายการไท<br>รอดราว จะสอบรายการไท<br>รอดราว จะสอบรายการไท<br>รอดราว จะสอบรายการไท<br>รอดราว จะสอบรายการไท<br>รอดราว จะสอบรายการไท<br>รอดราว จะสอบรายการไท                                                                                                    | เมษงยาวหมุม มหาวมขาดอารกฎกาแหงเพรา<br>(มนงมาวหมุม มหาวมขาดอารกฎกาแหงเพรา<br>570-6555 คอ 1301 โทรสาว o -5570-6518<br>รอด พร้องกัน เขายายายายายายายายายายายายายายา<br>(มีอาการกิจก็เป็นรับข่างรายการเกมาะเมียนน์<br>สุดกอง พรอมกันบ้านในสาไปลิดกองร่าวะเงินที่ระ<br>ปู่ไว้เก่านั้น หากหนกกำหนดแล้ว การจงทะเบียนน์<br>พรู de detad like<br>                                                                                                    | ชมแกม่มูกข.ละเป<br>มาที่ระบุ<br>เการคมรายชื่อรมาคารด้านตางทุกถ<br>โอเป็นไมนะ<br>ด้วานถ่าง<br>เม็ค            | ถางาทั่วประเทศ<br><mark>สำหรับบรนาคาร</mark><br>* วับร่าระเจทายเงินส<br>ชื่อ-สกุถ:<br>Name :<br>รหัสประจำด้วนักศึกมา:<br>Customer no./Ref. No.<br>อ้างอิงอกสาร :<br>Reference no./Ref. No.<br>จำนวอเงิน (บาท)                                                       | สำหรับเจ้าหน้าที่ยุ่ง<br>งานจำหรับเจ้าหน้าที่ยุ่ง<br>ส่วนบาง<br>ถึงนาง<br>ใบแจ้งกา<br>รับจำระกอโ<br>กร้องจำนวนงินคนเจ้า<br>นายภูมิสี<br>รถ11206<br>1:<br>5611506<br>2:<br>3,480.00                                                                                                    | รับเงิน<br><b>4 สำหรับบัณฑิต</b><br>สมรับแนดหมัดตรัดขรัด<br>15 ชำระเงินเพื่อนำเข้าบัญชี<br>Раутен of Student Account<br>นา้นที่ 2005/2556 เห็น<br>เวนที่ระบุ และภายในวันที่กำหนดเท่านั้น<br>เกลี พินแก้ว<br>12<br>56                                                                                       |
| งหมะบางการการการ<br>มา.ค.มารุง                                                                                                    | เมษมรามน มหารายเองรรรญกาแหลเพร<br>ราง-6555 กด 1301 โทรสาร - 65570-6518<br>com website: http://www.kpm.ac.th ทำชิ http://<br>ถูกต่อง พร้อมทั้งนำมีและกิไปดีดต่องรระสินที่หน<br>ถูกต่อง พร้อมทั้งนำมีและกิไปดีดต่องรระสินที่หน<br>ถูกต่อง พร้อมทั้งนำมีและกิไปดีดต่อง การองทะเป็อนด์<br>ถูกต่อง พร้อมทั้งนำมีและกิไปดีดต่อง การองทะเปือนด์<br>การองทั้งนำมีและกินก็ต่อง การการการการเป็อนด์<br>เป็นก็ชื่อราชภัฏก้านเพงเพชร<br>เป็นกรรชุม อ.เมือง จ.กำนเพงเพชร<br>เมตรชุม อ.เมือง จ.กำนเพงเพชร<br>เมตรชุม อ.เมือง จ.กำนเพงเพชร<br>เวอรรุมส์                                                                                                    | ฟมเพทร์ มุคาและ ปก<br>ในที่ระบุ<br>เกาะหลามราชข้อรามาการสำหล่างทุดส<br>โลเป็น โมหะ<br>ด้าวหล่าง<br>เป็ด      | าพาทั่วประเทศ<br><mark>ถ้าหรับบรนงการ</mark><br>• รับช่าระเอทะเงินส<br>∳อ-สาุอ :<br>Name :<br>วหัสประจัดวันก็สึกมา :<br>Customer no / Ref. No.<br>อ้างอิมอกสาร :<br>Reference no / Ref. No.<br>จำนวนเงิน (บาท)<br>Amout (Bath)                                      | สำหรับเจ้าหน้าที่ยุ<br>ชับเจ้น                                                                                                    | รับเงิน<br><b>1 ถ้าหรับบัณฑิต</b><br>สหรับขนทรพรัดกษ์ตรรัส<br>15ชำระเงินเพื่อนำเข้าบัญชี<br>Payment of Student Accoupt<br>ชวิทธี 2008/2556 ตัจ 1506/2556 เทานั้น<br>นวนที่ระบุ และภายในวันที่กำหนดเท่านั้น<br>กัลรี พินแก้ว<br>12<br>56                                                                    |
| งหมายการการเปลา<br>มา.ค.มารุข อ.เมือง จ<br>มาที่การ 65570-6517, e-<br>มาที่ สายรูปรายผู้ไปการเปลา<br>มาที่สายการการการการ<br>รางการ อเสอบรายการไห<br>ร่างการการการการการการการ<br>ร่างการการการการการการการการการการการการการก                                                                                                    | เมษงยางมามาการของอารรฎกาแหงเพรา<br>เกมษงยางมามาการราคง<br>ราง-6555 กด 1301 โทรสาร o-5570-6518<br>com website: http://www.hpmu.cub หรือ http://<br>ถูกก่อง หรอมทั้งมันนิเศลไปสีลต่อข้าวะเริเมที่งน<br>ถูกก่อง หรอมทั้งมันนิเศลไปสีลต่อข้าวะเริเมที่งน<br>ถูกก่อง หรอมทั้งมันนิเศลไปสีลต่อข้าวะเริเมที่ง<br>มุโว้เท่านั้น หากหนักทางการจากะเบียนนี้<br>เป็นสี่ยัง 1957 ถึง กู้กำแหงเหพราร<br>เมครรรม อ.เมือง จ.กำแพงเพราร<br>(2004) CODE: 80096<br>ว์ของวิส                                                                                                    | รัปแทรม มักระมุ<br>ในที่ระมุ<br>เการสามระหรื่องนาคารล้านถ่างทุกส<br>โดงเป็น ในหะ<br>ด้วานถ่าง<br>ก็          | ถางทั่วประเทศ<br><mark>ถ้าหรับบรนาคาร</mark><br>• รับข่าวะเฉพาะเงินส<br>ชื่อ-สกุล :<br>Name :<br>ราสาประจำด้วนถึงกาา<br>Customer no. / Ref. No.<br>ย้านจิมอกสาร :<br>Reference no. / Ref. No.<br>จำนวนเงิน (บาท)<br>Amount (Bath)<br>• หมายหลุ ก่าองทะก<br>หรือการว | ศำหรับเจ้าหน้าที่ยุ่งรับเจ้าหน้าที่ยุ่งรับเจ้าหน้าที่ยุ่งรับเจ้าหน้าที่ยุ่งรับเจ้าหน้าที่ยุ่งรับเจ้าหน้าที่ยุ่งรับเจ้าหน้าหน้าที่มีการเป็นการเกาะเป็นการเกาะเป็นการเป็นการเกาะเป็นการเป็นการเกาะเป็นการเกาะเป็นการเ<br>กาะเป็นการเกาะเป็นการเกาะเป็นการเกาะเป็นการเกาะเป็นการเกาะเป็นการเกาะเป็นการเกาะเป็นการเกาะเป็นการเกาะเป็นการเกาะเป็นการเกาะเป็นการเกาะเป็นการเกาะเป็นการเกาะเป็นการเป็นการเป็นการเกาะเป็นการเป็นกาะเป็นการเปลาะเป็นการเกาะเปลาะเป็นการเก | รับเงิน<br><b>1 ถ้าหรับบัณฑิต</b><br>สหรับหาตรทริตศาสตร์ตรรัส<br>15 ชำระเงินเพื่อนำเข้าบัญชี<br>Payment of Student Account<br>นวันที่ 2005/2556 ถึง 1500/2556 เทานั้น<br>นวันที่ระบุ และภายในวันที่กำหนดกานั้น<br>กลี พินแก้ว<br>12<br>56<br>ร้วยยแปดสิบบาทถ้วน<br>เมื่อมรนาคาร 10.00 บาท<br>วิส 15.00 บาท |

### **รูปที่ 7** ตัวอย่างใบแจ้งชำระเงิน

9. หากบัณฑิตไม่สะดวกปริ้นใบแจ้งชำระเงิน หรือทำใบแจ้งชำระเงินหาย บัณฑิตสามารถปริ้นใบแจ้ง ชำระเงินได้ใหม่ โดยการเข้าไปที่ลงทะเบียนบัณฑิต และกรอกรหัสประจำตัวประชาชน จากนั้น สามารถคลิกที่รูปเครื่องปริ้นเพื่อเปิดหน้าต่างแสดงใบแจ้งชำระเงินได้ หรือหากบัณฑิตต้องการ ตรวจสอบสถานะการลงทะเบียนบัณฑิต บัณฑิตสามารถคลิกที่ "ตรวจสอบรายชื่อ" จากนั้นกรอก รหัสนักศึกษา หรือรหัสหมู่เรียน เพื่อตรวจสอบการลงทะเบียนของบัณฑิตแต่ละคนได้

|  | ข้อมูลผู้สำเร็จการศึกษา                                                                                  |                                 |  |
|--|----------------------------------------------------------------------------------------------------|---------------------------------|--|
|  | รทัสประจำดัว :<br>ชื่อ - นามสกุล :<br>โปรแกรมวิชา :<br>คณะ :<br>ระดับ :<br>ประเภทนักศึกษา :<br>สถานภาพ : | คลิกเพื่อแสดง<br>ใบแจ้งชำระเงิน |  |
|  | ใบแจ้งการข่าระเงิน                                                                                       |                                 |  |

## ร**ูปที่ 8** หน้าต่างแสดงข้อมูลเบื้องต้นสำหรับผู้ที่ลงทะเบียนแล้วและต้องการปริ้นใบแจ้งชำระเงินใหม่

|             |                        |                             | 1 10                                                                                          |                                                                                               | ลงทะเบียนบัณฑิต ตรวจสอบรายชื่อ                              |
|-------------|------------------------|-----------------------------|-----------------------------------------------------------------------------------------------|-----------------------------------------------------------------------------------------------|-------------------------------------------------------------|
|             |                        |                             | ระบุหมายเละ                                                                                   | ขรหัสประจำตัวนักศึกษาหรือหมู่เรียน                                                            |                                                             |
|             |                        |                             |                                                                                               | 5011203 ตรวจสอบ                                                                               |                                                             |
|             |                        |                             | *หมายเหตุ<br>1. ให้ผู้สำเร็จการศึกษาระ<br>2. ให้ผู้สำเร็จการศึกษาระ<br>3. แล้วกดปุ่ม "ตรวจสอบ | บุรทัสประสำคัวนักศึกษาที่ต้องการ เช่น "4813201XX"<br>บุรทัสหมู่เรียนที่ต้องการ เช่น "4813201" |                                                             |
| สำดับที่    | รหัสประจำตัว           |                             | ชื่อ - นามสกุล                                                                                | วุฒิการศึกษา                                                                                  | สถานะ                                                       |
| 1           | 501120301              | นางสาวพชรกมล                | ประดิษฐ์                                                                                      | ครศาสตรบัณฑิต                                                                                 | <u>ยังไม่ได้ลงทะเบียนบัณฑิต</u>                             |
| 2           | 501120303              | นางสาวจินดารัตน์            | เกตณรงค์                                                                                      | ครุศาสตรบัณฑิต                                                                                | <u>ยังไม่ได้ลงทะเบียนบัณฑิต</u>                             |
| 3           | 501120304              | นายอาทิตย์                  | บุญสูง                                                                                        | ครุศาสตรบัณฑิต                                                                                | <u>ยังไม่ได้ลงทะเบียนบัณฑิต</u>                             |
| 4           | 501120306              | นางสาวจุฑามาศ               | ประดิษฐ์                                                                                      | ครุศาสตรบัณฑิต                                                                                | <u>ยังไม่ได้ลงทะเบียนบัณฑิต</u>                             |
| 5           | 501120307              | นางสาวบุปผชาติ              | ใหดงยาง                                                                                       | ครุศาสตรบัณฑิต                                                                                | ลงทะเบียนบัณฑิตเรียบร้อยแล้ว                                |
| 6           | 501120308              | นางสาวนิภา                  | แสนจ๊ะ                                                                                        | ครุศาสตรบัณฑิต                                                                                | ลงทะเบียนบัณฑ์ตเรียบร้อยแล้ว                                |
| -           | 501120309              | นายพรชัย                    | สุขเปล่ง                                                                                      | ครุศาสตรบัณฑิต                                                                                | <u>ยังไม่ได้ลงทะเบียนบัณฑิต</u>                             |
| /           |                        |                             |                                                                                               | ารสาสกระโญเพ็ก                                                                                | ຍັງງາງໃຫ້ຄວາມຮາງໃນນາງຄາຍໃຫ                                  |
| 8           | 501120310              | นางสาวสุนิสา                | อุดเบงเครอ                                                                                    | ALAM TOTAL STOCK ALM                                                                          | LO LE CHLICHELLE LELLE HE                                   |
| 7<br>8<br>9 | 501120310<br>501120311 | นางสาวสุนิสา<br>นางสาวนลินี | อุดเบงเครอ<br>ปัญญา                                                                           | ครุศาสตรบัณฑภิต                                                                               | <u>ยังไม่ได้ลงทะเบียนบัณฑิต</u><br>ยังไม่ได้ลงทะเบียนบัณฑิต |

รูปที่ 9 หน้าต่างแสดงข้อมูลสถานะการลงทะเบียนบัณฑิต